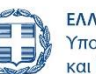

**ΕΛΛΗΝΙΚΗ ΔΗΜΟΚΡΑΤΙΑ** Υπουργείο Εργασίας και Κοινωνικής Ασφάλισης

Μάρτιος 2025

.YiΠ.

Εγχειρίδιο υποβολής ένστασης στα προγράμματα επιχορήγησης επιχειρήσεων για την απασχόληση ανέργων

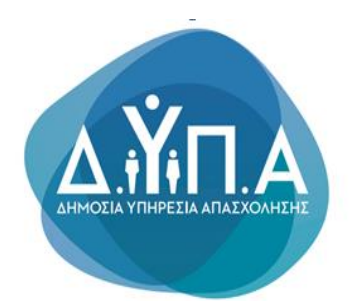

ΔΙΕΥΘΥΝΣΗ ΠΡΟΓΡΑΜΜΑΤΩΝ ΕΝΕΡΓΗΤΙΚΩΝ ΠΟΛΙΤΙΚΩΝ

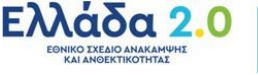

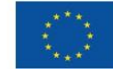

Το παρόν εγχειρίδιο συντάχθηκε με σκοπό να καθοδηγήσει την ενδιαφερόμενη επιχείρηση (έδρα ή και υποκαταστήματα) που επιθυμεί να υποβάλλει ένσταση κατά απόφασης που εξέδωσε το αρμόδιο ΚΠΑ2 που προέκυψε κατά την υλοποίηση του προγράμματος στο οποίο έχει ενταχθεί, στο Πληροφοριακό Σύστημα της Δ.ΥΠ.Α.

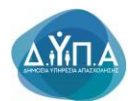

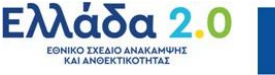

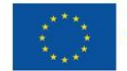

## Περιεχόμενα

| Περιεχόμενα                                                    | 3  |
|----------------------------------------------------------------|----|
| 1. Εισαγωγή                                                    | 4  |
| 2. Διαδικασία Πρόσβασης στις ηλεκτρονικές υπηρεσίες της Δ.ΥΠ.Α | 4  |
| 3. Διαδικασία υποβολής ένστασης                                | 10 |

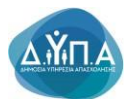

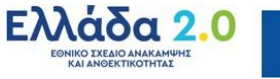

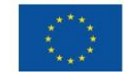

## 1. Εισαγωγή

Κατά τη διάρκεια υλοποίησης των προγραμμάτων, η δικαιούχος επιχείρηση δύναται να υποβάλλει ένσταση κατά απόρριψης της αίτησης υπαγωγής/χρηματοδότησης, καθώς και αντιρρήσεις κατά απόρριψης καταβολής ενίσχυσης, διακοπής κ.λπ., ηλεκτρονικά μέσω του ΟΠΣ της Δ.ΥΠ.Α., εντός αποκλειστικής προθεσμίας τριάντα (30) ημερών από την κοινοποίηση των σχετικών αποφάσεων που έχουν εκδοθεί από το κάθε φορά αρμόδιο ΚΠΑ2 πλην των περιπτώσεων των αντιρρήσεων, όπου ισχύει η προθεσμία των 15 ημερών.

## 2. Διαδικασία Πρόσβασης στις ηλεκτρονικές υπηρεσίες της Δ.ΥΠ.Α.

Η πρόσβαση στις ηλεκτρονικές υπηρεσίες της Δ.ΥΠ.Α. για Νομικά Πρόσωπα και η υποβολή της ένστασης γίνεται ηλεκτρονικά μέσω της ιστοσελίδας <u>www.gov.gr</u>, σύμφωνα με τα ακόλουθα βήματα:

 Ο χρήστης από το πεδίο «Κατηγορίες Υπηρεσιών» επιλέγει την καρτέλα «Επιχειρηματική Δραστηριότητα», όπως φαίνεται στην παρακάτω οθόνη:

| govgr                                                                                                    |                                                                                                  |                                                                                             |
|----------------------------------------------------------------------------------------------------|--------------------------------------------------------------------------------------------------|---------------------------------------------------------------------------------------------|
| Βρείτε τη δημόσια υπηρεσία πο<br>θέλετε <b>εύκολα</b> και <b>γρήγορα</b><br>–                                 | ບ<br>ວຸລີວ<br>ວຸດມ                                                                               | <b>ίκαιρες αναζητήσεις</b><br>εια πολιτικού χάμου<br>ρίδα πολίτη                            |
| Αναζητήστε εδώ                                                                                                | م<br>> <u>۲۳</u>                                                                                 | ταβίβαση οχήματος ιδιωτικής χρήσης (ΙΧ)<br>εύθυνη Δήλωση / Εξουσιοδότηση / Γνήσιο Υπογραφής |
| Κατηγορίες Υπηρεσιώ<br>11 κατηγορίες με 1485 υπηρεσίες για να βρείτε ακ                                       | <b>V</b><br>ριβώς αυτό που ψάχνετε.                                                              |                                                                                             |
| <u>Γεωργία και κτηνοτροφία</u>                                                                                | <u>Δικαιοσύνη</u>                                                                                | <u>Εκπαίδευση</u>                                                                           |
| Διαδικασίες, επιδοτήσεις και αποζημιώσεις για την<br>γεωργική, κτηνοτροφική ή αλιευτική σας<br>δραστηριότητα. | Νομοθεσία, δικαστικό σύστημα, έκδοση εγγράφων<br>κ.ά.                                            | Διαδικασίες για την εγγραφή και φοίτηση σε όλες<br>τις εκπαιδευτικές βαθμίδες.              |
| <b>Επιχειρηματική δραστηριότητα</b>                                                                           | <u>Εργασία και ασφάλιση</u>                                                                      | Οικογένεια                                                                                  |
| Υπηρεσίες για να ξεκινήσετε και να μεγαλώσετε την<br>επιχείρησή σας.                                          | Εργαλεία και υπηρεσίες για την αναζήτηση<br>εργασίας, την ασφάλιση και τη συνταξιοδότησή<br>σας, | Διαδικασίες και έκδοση εγγράφων για όλα τα<br>γεγονότα της ζωής σας.                        |
| <u>Περιουσία και φορολογία</u>                                                                                | <u>Πολίτης και καθημερινότητα</u>                                                                | <u>Πολιτισμός, αθλητισμός και</u>                                                           |
| Οδηγίες και υπηρεσίες για τη διαχείριση της<br>περιουσίας σας και τη φορολογία.                               | Υπηρεσίες για τις επαφές σας με το δημόσιο και την<br>παραμονή των πολιτών τρίτων χωρών.         | <b>τουρισμός</b><br>Υπηρεσίες πολιτιστικού περιεχομένου, διαδικασίες                        |
|                                                                                                    |                                                                                                  |                                                                                             |

**2.** Στη συνέχεια, ο χρήστης επιλέγει από την αναδυόμενη λίστα την καρτέλα **«Απασχόληση Προσωπικού»,** όπως φαίνεται στην παρακάτω οθόνη:

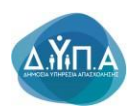

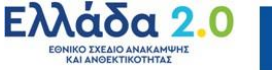

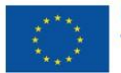

| govgr                                        | Αναζητήστε εδώ                                                                                                    |
|----------------------------------------------|----------------------------------------------------------------------------------------------------|
| Αρχική > <b>Επιχειρηματική δραστηριότητα</b> |                                                                                                    |
| Γεωργία και κτηνοτροφία                      | Επιχειρηματική δραστηριότητα                                                                                                    |
| Δικαιοσύνη                                   | <b>Αδειοδοτήσεις και συμμόρφωση</b><br>Άδειες λειτουργίας / κατασκευών, οικοδομικές άδειες, εμπορικά σήματα,<br>επαγνελματικά μητρώα κ.ά. |
| Εκπαίδευση                                   | • dama =                                                                                                    |
| Επιχειρηματική δραστηριότητα                 | Ακινητη περιουσία επιχειρησεων<br>Δήλωση Ε9, Ειδικός Φόρος Ακινήτων, Φόρος Υπεραξίας Ακινήτων κ.ά.                                        |
| Εργασία και ασφάλιση                         | Απασχόληση προσωπικού<br>Πιστοποίηση εργοδοτών, ασφαλιστική ενημερότητα, ληξιπρόθεσμες οφειλές κ.ά.                                       |
| Οικογένεια                                   | Βιομηχανική Ιδιοκτησία                                                                                                    |
| Περιουσία και φορολογία                      | Διπλώματα ευρεσιτεχνίας, άλλοι τίτλοι προστασίας, βιομηχανικά σχέδια κ.α.                                                                 |
| Πολίτης και καθημερινότητα                   | Έλεγχος εγκυρότητας φορολογικών και ασφαλιστικών στοιχείων<br>Εισόδημα, φορολογική και ασφαλιστική ενημερότητα, αναζήτηση λογιστών κ.ά.   |
|                                              |                                                                                                    |

**3.** Έπειτα, ο χρήστης επιλέγει από την αναδυόμενη λίστα την καρτέλα «Συμμετοχή επιχειρήσεων/εργοδοτών σε προγράμματα επιχορηγούμενης απασχόλησης ανέργων», όπως φαίνεται στην παρακάτω οθόνη:

| Δήλωση Ε9. Ειδικός Φόρος Ακινήτων, Φόρος Υπεραξίας Ακινήτων                                                   | Αναγγελία Ιατρού Εργασίας                                                                 |
|----------------------------------------------------------------------------------------------------|-------------------------------------------------------------------------------------------|
| K.Q.                                                                                                    | <u>Αναγγελία Τεχνικού Ασφαλείας</u>                                                       |
| Απασχόληση προσωπικού<br>Πιστοποίηση εργοδοτών, ασφαλιστική ενημερότητα,<br>Δοπατάθασμες οποιλές κ.           | Αναγγελία Τεχνικού Ασφαλείας σε Ναυπηγοεπισκευαστικές<br>Εργασίες                         |
| nikinhoocoher ofenisi ku                                                                                      | Ασφαλιστική ενημερότητα φυσικών / νομικών προσώπων                                        |
| <b>Βιομηχανική Ιδιοκτησία</b><br>Διπλώματα ευρεσιτεχνίας, άλλοι τίτλοι προστασίας, βιομηχανικά<br>σχέδια κ.α. | Διαχείριση συμβάσεων από τις οποίες προκύπτει υποχρέωση<br>έκδοσης ΔΠΥ                    |
| Έλεγχος εγκυρότητας φορολογικών και                                                                           | Έλεγχος υπαγωγής εργαζόμενου στο Ταμείο Επικουρικής<br>Κεφαλαιοποιητικής Ασφάλισης (ΤΕΚΑ) |
| ασφαλιστικών στοιχείων                                                                                        | <u>Ηλεκτρονική ενημέρωση οφειλετών</u>                                                    |
| ετουπημα, φοροιογική και αφωτιστική επηρεροτήτα, αναζητήση<br>λογιστών κ.ά.                                   | Ηλεκτρονική καρτέλα οφειλέτη                                                              |
| Ένασξη και λύση στινείοησης                                                                                   | <u>Μεταφορά καταβολών από το ΤΕΚΑ στον e-ΕΦΚΑ</u>                                         |
| Σύσταση επιχείρησης, γνωστοποίηση έναρξης επιχειρηματικής<br>δραστηριότητας κ.ά.                              | Οικονομική καρτέλα εργοδότη ΤΕΚΑ                                                          |
|                                                                                                    | <u>Οικονομική καρτέλα εργοδότη eEΦKA</u>                                                  |
| <b>Ενίσχυση επιχειρήσεων</b><br>Ενισγύστε την επιχείρησή σας με δάνεια, επιδοτήσεις, παρογές                  | Πίνακας χρεών οφειλέτη                                                                    |
| к.а.                                                                                                    | <u>Πιστοποίηση εργοδοτών</u>                                                              |
| Ηλεκτοονικός ωάκελος επιχείοησης                                                                              | <u>Πιστοποίηση οφειλετών</u>                                                              |
| Ηλεκτρονικά βιβλία επιχειρήσεων, ανάγνωση κλειδαρίθμου<br>επιχείρησης (e-YMΣ) κ.ά.                            | <u>Συμβουλευτικές υπηρεσίες προς επιχειρήσεις (ΔΥΠΑ)</u>                                  |
| M                                                                                                    | Συμμετοχή επιχειρήσεων / εργοδοτών σε προγράμματα<br>επιχορηγούμενης απααγόλησης ανέργων  |
| Μεταμολες<br>Αλλαγή / αντιστοίχιση Κωδικών Αριθμών Δραστηριοτήτων (ΚΑΔ)                                       | any Anthankani Panaa Vania 12 mashima                                                     |

#### 4. Στην παρακάτω καρτέλα

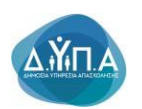

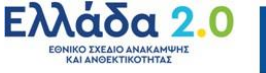

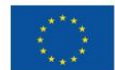

| govgr                                                             |                                                               | Αναζητήστε εδώ                                                       | ٩                   |  |
|-------------------------------------------------------------------|---------------------------------------------------------------|----------------------------------------------------------------------|---------------------|--|
|                                                                   |                                                               |                                                                      |                     |  |
| Αρχική > Επιχειρηματική δραστηριότητα > Απασχόλησ                 | η προσωπικού > <b>Συμμετοχή επιχειρήσεω</b> ν                 | ν / εργοδοτών σε προγράμματα επιχορηγούμενης απα                     | σχόλησης ανέργων    |  |
|                                                                   |                                                               |                                                                      |                     |  |
| Συμμετοχή επιχε<br>απασχόλησης αν                                 | ιρήσεων / εργοδοτ<br>έργων                                    | τών σε προγράμματα επ                                                | ιχορηγούμενης       |  |
| Οι επιχειρήσεις/εργοδότες<br>απασχόλησης, απόκτησης ε             | μπορείτε να υποβάλετε αίτης<br>εργασιακής εμπειρίας, προεργ   | ση για να συμμετέχετε σε προγράμματο<br>ασίας ανέργων κ.α            | ι επιχορηγούμενης   |  |
| Τα <b>προγράμματα</b> προκηρύ<br>(Δημόσια Υπηρεσία Απασχά         | σσονται σε τακτά χρονικά δια<br>λησης – ΔΥΠΑ) είτε είναι συγ; | αστήματα και χρηματοδοτούνται είτε α<br>χρηματοδοτούμενα από την ΕΕ. | πό κρατικούς πόρους |  |
| Θα χρειαστείτε είτε τους:                                         |                                                               |                                                                      |                     |  |
| <ul><li>προσωπικούς σας κωδικ</li><li>κωδικούς της ΔΥΠΑ</li></ul> | ούς πρόσβασης στο Taxisnet                                    |                                                                      |                     |  |
| Είσοδος στην υπηρεσία                                             | 0                                                             |                                                                      |                     |  |
| Πληροφορίες υπηρεσίας                                             |                                                               |                                                                      |                     |  |
| Τελευταία ενημέρωση:                                              | Δευτέρα 05 Δεκεμβρίου, 2022                                   |                                                                      |                     |  |
| Υπεύθυνος φορέας:                                                 | Δημόσια Υπηρεσία Απασχόλησης                                  | <u>ς (Δ.ΥΠ.Α.)</u>                                                   |                     |  |
| Ανάπτυξη και λειτουργία:                                          | Δημόσια Υπηρεσία Απασχόλησης                                  | <u>ς (Δ.ΥΠ.Α.)</u>                                                   |                     |  |

#### ο χρήστης έχει τη δυνατότητα:

προγράμματα

**Α.** επιλέγοντας τον υπερσύνδεσμο να μεταβεί στην ιστοσελίδα της Δ.ΥΠ.Α. προκειμένου να ενημερωθεί για τα ανοιχτά προγράμματα απασχόλησης.

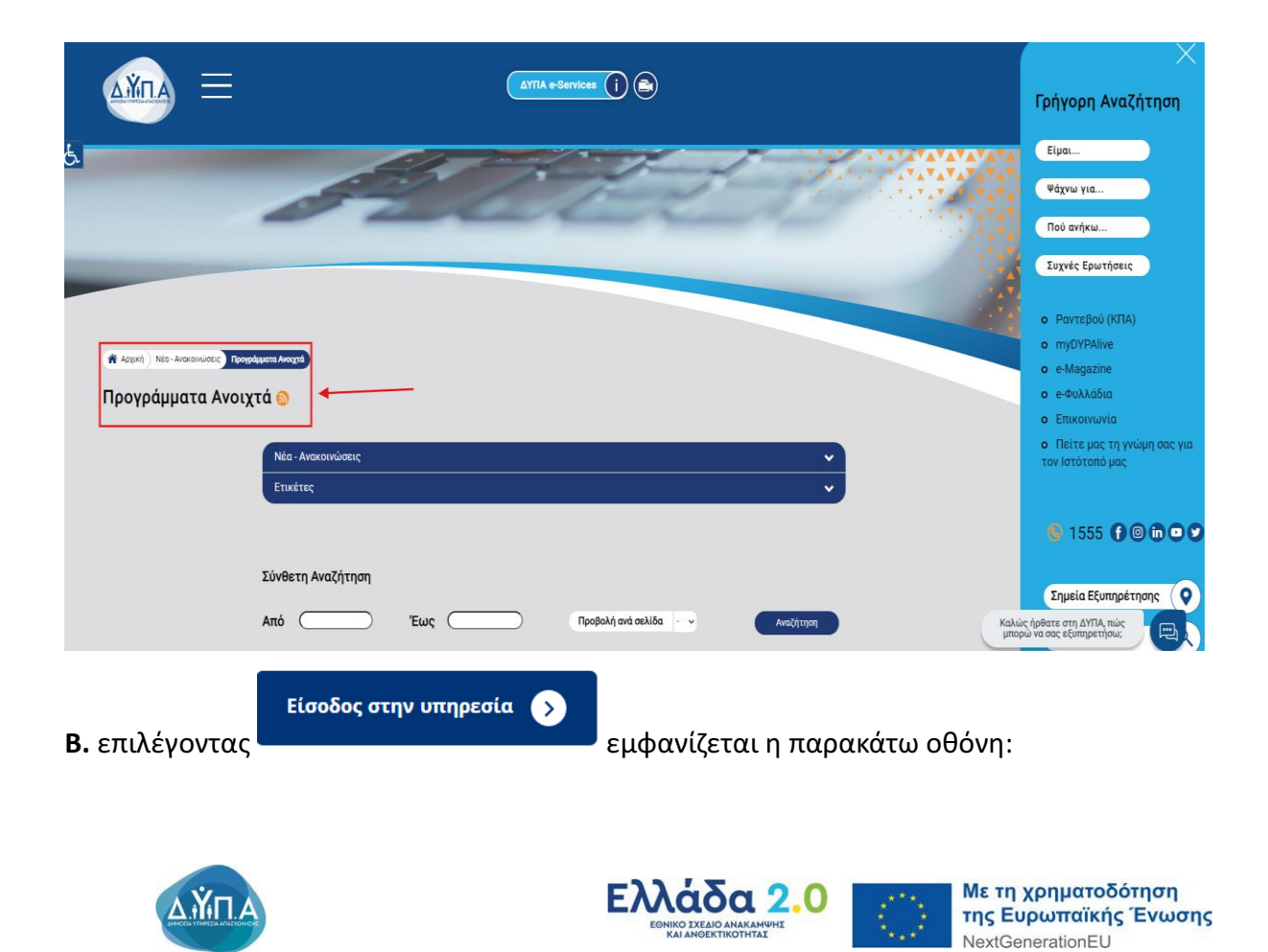

| AMTA                                                                                                    |                         |
|----------------------------------------------------------------------------------------------------|-------------------------|
| IMERTPONIKE YTHPEEKE                                                                                                    |                         |
| Η Δρυάσια Υπορεσία Αποσχώτρης (ΔΠΑ) (χαι υλοποιήστα και ανοχείζει να υλοπτικέ ότοι κατιτριών σύροιο υπηρεσιών (και γραγία αποτοί της ζαμ γίας η προσφή της Σύστημας του χαί<br>κατο (προσφή)<br>Η υμοτοίοιη Μεία η μετατροποίω υπηρεσιών και η βετέμοη των παλωδείτρων αποτοί καθημαριή ζαστηρογήτηση της ΔΠΑ, η οποία και προξείη έτα μερίοι πλήθος ήμεροφικών υπηρεσιών στο χύση με αυτής που παρέχρητα σήμερα από το δημόσο. Ότος οι ηλεκτροικές υπηρεσίς σχέδιδρητα προσποιοί της διαλ. | δεν έχουν<br>λότερη και |
| το ματαγραμματιμότη το το το το το το το το το το το το το                                                                                                    | στημα, εκώ              |
| Η πρόσβαση στις Ηλικηροικκές Υπηριούς της ΔΥΠΑ απαιτί ούχχρονα προιρόμματα πλοήγησης (browsers) για την ασφάλιαι των προσωπικών διδομένων και των πληροφοριακών συστημάτων.                                                                                                    |                         |
| Αν ανημετιωτίζετε πρόβλημα πρόσβοσης στις Ηκεκρονικές Υπηρεσίες της 2017A, θα πρέπτυ να κατβάσετε και να εγκαταστήστες την πιο πρόσφατή έκδοση ενός από τους δωρεάν περιηγητές Google Chrome ή Mazilla Firefox. Για τον σκοπό αυτό επισκεφθείτε μια από τις παρακάτω ιστοσεύδες και ακοίωσθείστε της οδηγίες που σας παρί                                                                                                    | typuv.                  |
| Fia ray Google Chrome: https://www.google.com/chrome/browset/des/ktop                                                                                                    |                         |
| Tio nov Modilla Fisefor https://www.modilla.conjet/ifrefouthew                                                                                                    |                         |
| Υπηρεοίες για πατοποιημένους χρήστις (άλες αι υπηρεοίες)                                                                                                    | τύστημα                 |
| AomfeYtngolokç                                                                                                    |                         |
| Εικριος εγκυρότητας Βιβαίωσης που έχαι υκδοθεί από το σύστημα                                                                                                    |                         |
| Ελέχος εγκορότητας Αποδοκτικού αναγίωσης Δελτίου Απεργίας που έχει ευδοδεί από το ούστημα                                                                                                    |                         |
| Μητρώο Παράχων Κοινωνικού Τουρπμού                                                                                                    |                         |
| Minjedio Ropolypus Biplicar                                                                                                    |                         |
| L.<br>D/TA clanices IS                                                                                                    |                         |

Ο χρήστης επιλέγει **"Είσοδος Χρήστη στο σύστημα"** 

Είσοδος Χρήστη στο σύστημα

προκειμένου να υποβάλει την ένσταση.

5. Στη συνέχεια, ο χρήστης υποβάλει ένσταση στο σύστημα με τους ακόλουθους τρόπους:

με Σύνδεση στο Σύστημα μέσω πιστοποίησης από την ΑΑΔΕ (αφορά μόνο στην έδρα),
 ή

με Όνομα χρήστη και Συνθηματικό που αφορά στην Έδρα ή στο Υποκατάστημα της επιχείρησης

**Α.** Για υποβολή αίτησης με Σύνδεση στο Σύστημα μέσω πιστοποίησης από την ΑΑΔΕ, (χρήση κωδικών TAXISNET) θα ακολουθήσει την παρακάτω διαδικασία:

Επιλέγει Σύνδεση στο Σύστημα μέσω πιστοποίησης από την ΑΑΔΕ

| Είσοδος                                                                                       | στο Σύστημα                                                                                                    |                                                                                                    |
|-----------------------------------------------------------------------------------------------|----------------------------------------------------------------------------------------------------|----------------------------------------------------------------------------------------------------|
| Ονομασία χρήστι                                                                               | 1                                                                                                    |                                                                                                    |
| Συνθηματικ                                                                                    |                                                                                                    | Είσοδ                                                                                                    |
| σύνδεσμο για την<br>Ε <u>γγραφή στο</u><br>Σύνδεση στο                                        | ειγραφή σας.<br>Σύστημα<br>Εύστημα<br>Εύστημα μέσω πιστοποίης<br>ονομασία χρήστη ή το συν                                    | της από την ΑΑΔΕ<br>θηματικό σας;                                                                                  |
| Η πρόσβαση στις<br>πλοήγησης (brow<br>πληροφοριακών σ                                         | Ηλεκτρονικές Υπηρεσίες της ΔΥ<br>sers) για την ασφάλεια των<br>ιστημάτων.                                                    | ΠΑ απαιτεί σύγχρονα προγρ<br>προσωπικών δεδομένων ι                                                                |
| Αν αντιμετωπίζετε<br>πρέπει να κατεβάσ<br>δωρεάν περιηγητέ<br>επισκεφθείτε μια α<br>παρέχουν. | τρόβλημα πρόσβασης στις Ηλε<br>ετε και να εγκαταστήσετε την πι<br>ς Google Chrome ή Mozill<br>τό τις παρακάτω ιστοσελίδες κα | κτρονικές Υπηρεσίες της Δ'<br>ο πρόσφατη έκδοση ενός α<br>a Firefox. Για τον σκοπ<br>ιι ακολουθείστε τις οδηγίες τ |
| Fig toy Google Ch                                                                             | ome: https://www.google.com/g                                                                                                | chrome/browser/desktop                                                                                             |

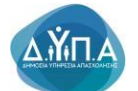

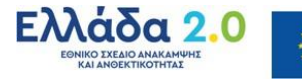

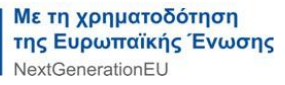

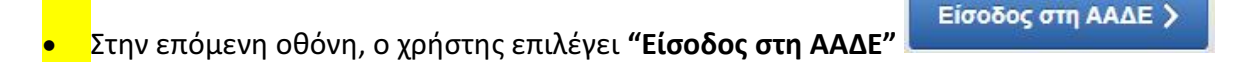

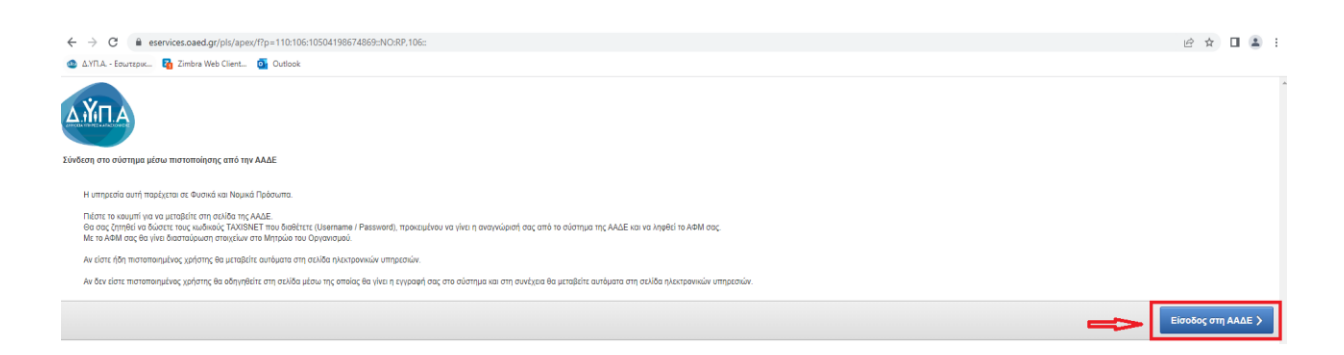

Ο χρήστης εισάγει τους κωδικούς ΤΑΧΙSNET, [κωδικό χρήστη (Username), κωδικό πρόσβασης (Password)] και επιλέγει το κουμπί "Είσοδος" Είσοδος προκειμένου να γίνει η ταυτοποίηση από το σύστημα της ΑΑΔΕ.

#### ΠΡΟΣΟΧΗ!

• Οι κωδικοί TAXISNET που πρέπει να συμπληρωθούν είναι οι κωδικοί TAXISNET της επιχείρησης για νομικό πρόσωπο.

 Στις περιπτώσεις Ατομικών επιχειρήσεων οι κωδικοί ΤΑΧΙSNET της επιχείρησης είναι οι ίδιοι με τους κωδικούς του φυσικού προσώπου.

| ← → C  ⓐ www1.gsis.gr/gsisapps/soasgsisws/login.jsp;jsessionid=jV25jM5c2 | yT4J7hZqwn5vzHnWmL2158Rn095dL1wtkY420GR2CT1934248602                                                     |                               | 🖻 🖈 🔲 💄 : |
|--------------------------------------------------------------------------|----------------------------------------------------------------------------------------------------|-------------------------------|-----------|
| 💩 Δ.ΥΠ.Α Εσωτερικ 🛐 Zimbra Web Client 🧕 Outlook                          |                                                                                                    |                               |           |
|                                                                          | ΑΑΔΕ<br>Ανεξάρτητη Αρχή<br>Δημοσίων Εσόδων                                                               | ЕЛЛНИКН АНМОКРАТІА            |           |
|                                                                          | http://@N UNE unnpedies                                                                                  |                               |           |
|                                                                          | KAAME HAGATE ETHN EEALA EIEOAOY TAN YIIHPEER<br>HAPAKAAOYME EIEAFETE TOYE KAMIKOYE TAXISNET FIA THN EIEO | 2N WEB.<br>10 242 210 2Y2THMA |           |
|                                                                          | Username:                                                                                                |                               |           |
|                                                                          |                                                                                                    |                               |           |
|                                                                          | L                                                                                                    |                               |           |
|                                                                          |                                                                                                    | Εξουσιοδότηση                 |           |

• Ο χρήστης επιλέγοντας το κουμπί **"Εξουσιοδότηση"** στην επόμενη στην επόμενη οθόνη, εξουσιοδοτεί τον εξυπηρετητή της Δ.ΥΠ.Α. να προσπελάσει τα στοιχεία του (ΑΦΜ) που τηρούνται στην ΑΑΔΕ και να ληφθεί το ΑΦΜ του χρήστη.

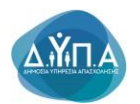

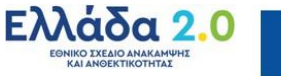

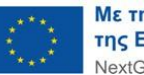

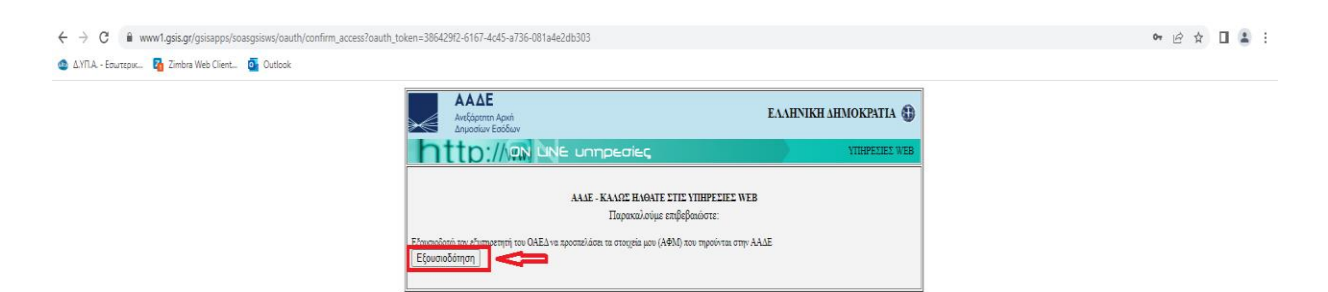

**B)** Για υποβολή αίτησης με Όνομα χρήστη και Συνθηματικό θα ακολουθήσει την παρακάτω διαδικασία:

Ο χρήστης συμπληρώνει τα πεδία:

- Ονομασία Χρήστη και
- Συνθηματικό και πατάει το κουμπί "Είσοδος"

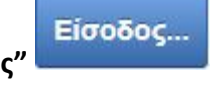

| Είσοδος στο Σύστημα                                                                                                    |
|----------------------------------------------------------------------------------------------------|
| <br>Οτομασία χρήστη                                                                                                    |
| Συνθηματικό                                                                                                    |
| Επιλέξτε την Είσοδο στο σώστημα, στην περίπταση όπου έχετε ήδη εγγοραίε στις<br>νέες υπηρεσίες της ΔΥΤΑ, αφού πρώτα πληκτρολογήσετε την Ονομασία και το<br>Συνθηματικό χρήστη που χρησιμοποιείτε<br>Στην περίπτωση όπου δεν έχετε ήδη εγγοφεί, χρησιμοποιείστε τον παρακάπω<br>σύδεσμο για την εγγοραφί σος.                              |
| Εγγραφή στο Σύστημα                                                                                                    |
| Σύνδεση στο Σύστημα μέσω πιστοποίησης από την ΑΛΔΕ<br>Ξεχάσατε την ονομασία χρήστη ή το συνθηματικό σας;                                                                                                    |
| Η πρόσβαση στις Ηικιτρονικές Υπηρεσίες της ΔΥΠΑ απαιτά σύγχρονα προγράμματα<br>πλοήγησης (browsers) για την ασφάλεια των προσωπικών δεδομέκων και των<br>πληροφοριακών συστημέτων.                                                                                                    |
| Αν αντιμετωπίζετε πρόβλημα πρόσβασης στις Ηλεκτρονικές Υτηρισίες της ΔΥΠΑ. Θα<br>πρέπτι να κατίβάσετε και να εγκαταστήστε την πο πρόσφατη έκδοση ενός από τους<br>δωρέδιν περιηγητίς Google Chome ή Νοαύβαι Friefox. Για τον εκοπό αυτό<br>επισκεφθέτε μια από τις παρακάτω ιστοσελίδες και ακολουθείστε τις οδηγίες που σας<br>παρέχουν. |
| Fia tov Google Chrome: https://www.google.com/chrome/browser/desktop                                                                                                    |

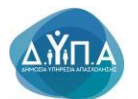

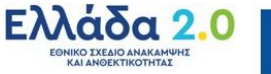

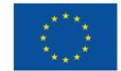

## 3. Διαδικασία υποβολής ένστασης

Επιχείρησής του και κάτω αριστερά το πεδίο

| Approj                                                                                                    |                                                     |
|----------------------------------------------------------------------------------------------------|-----------------------------------------------------|
| APIGMOZ MHTPQOY QYTIA                                                                                                    | Λειτουργίες                                         |
| Ονοματεπώνυμο / Επονομία                                                                                                    | Θέσεις (Εργασίας /<br>Εργασιακής εμπειρίας)         |
| Οι απήσες αποπληρωμής για το πρόγραμμα Κανωνικού Τουρισμού υποβάλλονται αποκλοστικά ηλιακρονικά σύμφωνα με τις προθεσμές που αναφέρονται στη Δημόσια Πρόσκληση. Για την υποβολή της αίτησής σας επιλέξει την "λίτηση Αποπληρωμής Προγραμμάτων<br>Ασφάλισης"                                                                                                    | Αναζήτηση Ανέργων με βάση<br>χαρακτηριστικά         |
| Bomé Troytés                                                                                                    |                                                     |
| A Φ M.                                                                                                    | Αιτήσεις                                            |
| (E2PA)<br>Noµտ(µope) A150MikHEIIXEIPHEH<br>Έναρξη δραστηριότητας 16/08/2004                                                                                                    | Υπαγωγές σε Προγράμματα<br>-Επιδοτήσεις - Αποφάσεις |
| I REDY Legan Good Transmitter<br>Hikarcoverk Biolaburg<br>Trabégura oratilego                                                                                                    | Πληρωμές για Προγράμματα<br>- Επιδοτήσεις           |
|                                                                                                    | Ενστάσεις                                           |
| 🎯 Γρήγορη Πρόαβαση σε λεπουργίες                                                                                                    | Βεβαιώσεις & λοιπά έγγραφα                          |
| Almon Amonkapounis, Προγραμμάτων Ασφάλοης                                                                                                    | Στοιχεία Μητρώου                                    |
| Αίπιχω Καταφίολής Επιχορήγησης Προγραμμάτων Απασχόλησης                                                                                                    | Baawic Emilovic                                     |
| Ymopoly Alinong                                                                                                    | Huseeldese                                          |
| Audityt Erotraut                                                                                                    | - theboard to                                       |
| Transport animpti promotinengi citotytavi transportanti<br>Transport animpti promotinengi citotytavi transportanti<br>Transport animpti promotinengi citotytavi transportanti                                                                                                    | Επικοινωνία - Ενημέρωση                             |
| endand multiply theorem the new characterization of constraints of constraints of |                                                     |

**2.** Ο χρήστης από το πεδίο Γρήγορη Πρόσβαση σε λειτουργίες επιλέγει Υποβολή ένστασης όπως φαίνεται στην παρακάτω εικόνα

| ✓ Γρήγορη Πρόσβαση σε λειτουργίες                                   |
|---------------------------------------------------------------------|
| Αίτηση Αποπληρωμής Προγραμμάτων Ασφάλισης                           |
| Αίτημα Καταβολής Επιχορήγησης Προγραμμάτων Απασχόλησης              |
| Υποβολή Αίτησης                                                     |
| Υποβολή Ένστασης                                                    |
| Υποβολή αίτησης τροποποίησης στοιχείων επιχείρησης                  |
| Υποβολή αίτησης τροποποίησης φυσικού ή/και οικονομικού αντικειμένου |

## Στη συνέχεια, μεταβαίνει στην παρακάτω οθόνη Επιλογή τύπου Ένστασης που θέλετε να υποβάλετε

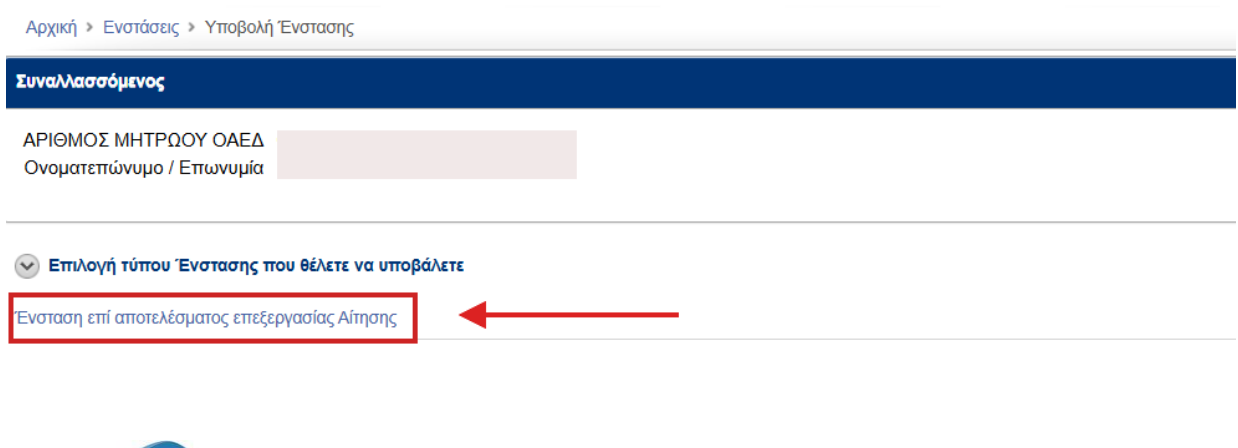

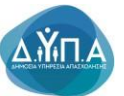

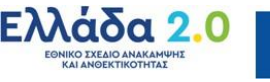

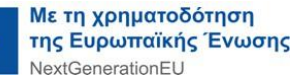

Ο χρήστης επιλέγοντας **Ένσταση επί αποτελέσματος επεξεργασίας Αίτησης** μεταβαίνει στην παρακάτω οθόνη και συμπληρώνει τα σχετικά πεδία.

| Αρχική > Ενατάσος > Υποβολή Ένατασης                                                                                                    |                                          |
|----------------------------------------------------------------------------------------------------|------------------------------------------|
| Συναλλασσόμινος                                                                                                    |                                          |
| ΑΡίΘΜΟΣ ΜΗΤΡΩΟΥ ΟΑΕΔ<br>Ονοματεπώνυμο / Επωνυμία                                                                                                    |                                          |
| Στοιχεία ένστασης Αποτέλεσμα                                                                                                    |                                          |
| Στοχεία κατογραφής Ένστασης                                                                                                    | ωση Επιβεβαίωση - Υποβολή της ένστασης > |
| ΕΝΞΤΑΣΗ ΕΛΙΑΤΟΤΑΙΑΞΑΙΑΤΟΤΑΙ ΕΛΙΑΤΟΤΑΙ ΕΛΙΑΤΟΤΟ                                                                                                    |                                          |
| Arringt fm         - Параказый стл.И[те -           ито стоки, стл.И[те -         1                                                                                                    |                                          |
| Kalparo<br>éverteong *                                                                                                    | 5                                        |
| Албароп<br>тронтарного<br>клад егті тус<br>октараті тронтарного<br>шайа<br>сибтараті та<br>сибтараті та<br>сибтар |                                          |
| Αλίο αρχείο Επιλογή αρχείου Δεν επιλέχθηκε κανένα αρχείο.                                                                                                    |                                          |

Στην παραπάνω οθόνη της αίτησης εμφανίζονται προσυμπληρωμένα ο Αριθμός Μητρώου και η Επωνυμία της επιχείρησης.

#### Στην συνέχεια ο χρήστης καλείται υποχρεωτικά να συμπληρώσει τα πεδία:

#### 1. Αίτηση επί της οποίας υποβάλετε την ένσταση\*:

Στο εν λόγω πεδίο αναπτύσσεται σχετική λίστα στην οποία εμφανίζονται οι αιτήσεις υπαγωγής στα προγράμματα απασχόλησης που έχει υποβάλει η επιχείρηση στο πληροφοριακό σύστημα της Δ.ΥΠ.Α..

ΠΡΟΣΟΧΗ! Στην περίπτωση που η επιχείρηση έχει υποβάλλει περισσότερες από μία αιτήσεις για υπαγωγή σε προγράμματα της Δ.ΥΠ.Α., θα πρέπει να προσέξει <u>ώστε να επιλέξει ορθά</u> <u>την αίτηση επί της οποίας έχει εκδοθεί απορριπτική απόφαση και για την οποία υποβάλει</u> <u>ένσταση</u> (σύμφωνα με τον τίτλο του προγράμματος, την ημερομηνία υποβολής και τον αριθμό πρωτοκόλλου που εμφανίζεται στην αναδυόμενη λίστα).

#### Λανθασμένες ενστάσεις θα απορρίπτονται από το αρμόδιο ΚΠΑ2.

Ο χρήστης, σύμφωνα με την ανωτέρω επισήμανση, επιλέγει από την λίστα την αίτηση για την οποία επιθυμεί να υποβάλει ένσταση.

#### 2. Κείμενο ένστασης\*:

Στο εν λόγω υποχρεωτικό πεδίο συντάσσεται σχετικό κείμενο (έως 1000 χαρακτήρες).

#### 3. Απόφαση προϊσταμένου ΚΠΑ2 επί της οποίας ενίσταμαι\* :

Στο πεδίο αυτό, ο χρήστης επισυνάπτει την απόφαση του αρμόδιου ΚΠΑ2 κατά της οποίας υποβάλει ένσταση/αντιρρήσεις (ενδεικτικά: απόρριψη αίτησης υπαγωγής/χρηματοδότησης, απόρριψη καταβολής ενίσχυσης, διακοπή κλπ).

#### 4. Άλλο αρχείο:

Ο χρήστης επιλέγοντας το συγκεκριμένο πεδίο δύναται να επισυνάψει επιπλέον δικαιολογητικά σχετικά με την ένσταση (τα δικαιολογητικά σαρώνονται ηλεκτρονικά και επισυνάπτονται ως ένα αρχείο).

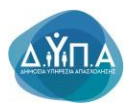

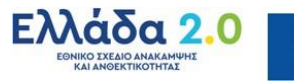

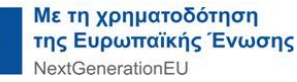

Στη συνέχεια ο χρήστης επιλέγει το κουμπί <sup>Επιβεβαίωση - Υποβολή της ένστασης ></sup> προκειμένου να αποθηκευτούν τα στοιχεία που καταχώρισε παραπάνω και να υποβάλλει την ένσταση.

# Εάν επιλέξει Ακύρωση δεν αποθηκεύονται τα στοιχεία που καταχώρισε και επιστρέφει στην αρχική οθόνη.

Σε περίπτωση που μετά την επιλογή Επιβεβαίωση - Υποβολή της ένστασης > δεν έχουν καταχωρισθεί/συμπληρωθεί όλα τα υποχρεωτικά πεδία εμφανίζεται σχετικό μήνυμα όπως φαίνεται στην παρακάτω οθόνη.

| 0151-0                                       |                                                                                                    |                                                                                  |                                                  |                      |                                    |                   |
|----------------------------------------------|----------------------------------------------------------------------------------------------------|----------------------------------------------------------------------------------|--------------------------------------------------|----------------------|------------------------------------|-------------------|
| CAEA eservices IIS                           |                                                                                                    | 🛕 Βρέθηκε 1 λάθος. Παρακαλώ προχωρήστε σε διόρθω                                 | τη ή ακύρωση                                     |                      | 1                                  | Αποσύνδεση χρήστη |
| Αρχική > Ενστάσεις                           | > Υποβολή Ένστασης                                                                                                    | <ul> <li>Παρακαλώ καταγράψτε τιμή στο πεδίο Κείμενο ένστασης (Go to e</li> </ul> | tor)                                             |                      |                                    |                   |
| Συναλλασσόμενος                              | :                                                                                                    |                                                                                  |                                                  |                      |                                    |                   |
| ΑΡΙΘΜΟΣ ΜΗΤΕ                                 | 2007 0454                                                                                                    |                                                                                  |                                                  |                      |                                    |                   |
| Ονοματεπώνυμο                                | / Επωνυμία                                                                                                    |                                                                                  |                                                  |                      |                                    |                   |
|                                              |                                                                                                    |                                                                                  |                                                  |                      |                                    |                   |
|                                              |                                                                                                    | Στοιχεία ένστασης Αποτέλεσμα                                                     |                                                  |                      |                                    |                   |
| Στοιχεία καταγραφ                            | ής Ένστασης                                                                                                    |                                                                                  |                                                  | Ακύρωση              | Επιβεβαίωση - Υποβολή τ            | ης ένστασης >     |
|                                              | ΕΝΣΤΑΣΗ ΕΠΙ ΑΠΟΤΕΛΕΣΜΑΤΟΣ ΕΠΕΞΕΡΓΑΣΙΑΣ ΑΙΤΗΣΗΣ                                                                          |                                                                                  |                                                  |                      |                                    |                   |
| Αίτηση επί<br>της οποίας                     |                                                                                                    |                                                                                  | 012) Husseymia Vastalás 26/02/2025 An Deutová    | i kou                |                                    |                   |
| υποβάλετε<br>την ένσταση *                   | TPOLPANINA ELIXOPHI PIZPIZ ELIXEIPPIZEUN LIA LINI ALIAZXO/P                                                             | 2H 7.300 ANEPI LIN, HAIKIAZ 23-45 E LUN- I.A.A (DE MINIMIS-KAN. 1407).           | гота), Ниероилия тпороклу 26/02/2026, Ар.прытоко | MMOU                 |                                    |                   |
| Κείμενο                                      |                                                                                                    |                                                                                  |                                                  |                      |                                    |                   |
| evoluoily                                    |                                                                                                    |                                                                                  |                                                  |                      |                                    |                   |
|                                              |                                                                                                    | <i>«</i>                                                                         |                                                  |                      |                                    |                   |
| Απόφαση<br>προϊσταμένου                      |                                                                                                    |                                                                                  |                                                  |                      |                                    |                   |
| ΚΠΑ2 επί της<br>οποίας                       | Επιλογή αρχείου Δεν επιλέχθηκε κανένα αρχείο.                                                                           |                                                                                  |                                                  |                      |                                    |                   |
| ενίσταμαι *                                  |                                                                                                    |                                                                                  |                                                  |                      |                                    |                   |
| Αλλο αρχειο                                  | Επιλογή αρχείου Δεν επιλεχθήκε κανένα αρχείο.                                                                           |                                                                                  |                                                  |                      |                                    |                   |
|                                              |                                                                                                    |                                                                                  |                                                  |                      |                                    |                   |
|                                              |                                                                                                    |                                                                                  |                                                  |                      |                                    |                   |
|                                              | р.                                                                                                    |                                                                                  |                                                  |                      |                                    |                   |
|                                              | Επιβεβαίωση - Υπο                                                                                                    | οβολή της ένστασης >                                                             | ο παρακάτω οθόν                                  | •                    |                                    |                   |
| νιειαι                                       | ην επιλογή                                                                                                    | ανοιγει                                                                          | η παρακάτω οθονί                                 | 1.                   |                                    |                   |
| OAEA eServi                                  | ices IIS                                                                                                    |                                                                                  |                                                  |                      | 10                                 | Αποσύνδεση χρήστι |
| Αρχική + Ενστάσεις + Υπ                      | οβολή Ένστασης                                                                                                    |                                                                                  |                                                  |                      |                                    |                   |
| Tunnikanndurner                              |                                                                                                    |                                                                                  |                                                  |                      |                                    |                   |
| ΑΡΙΘΜΟΣ ΜΗΤΡΩΟΥ                              | ΟΑΕΔ                                                                                                    |                                                                                  |                                                  |                      |                                    |                   |
| Ονοματεπώνυμο / Επι                          | ພາບູນ່າດ .                                                                                                    |                                                                                  |                                                  |                      |                                    |                   |
| Στοιχεία Ένστασης                            |                                                                                                    |                                                                                  |                                                  |                      |                                    |                   |
| Τρέχουσα κατάσταση                           | ΚΑΤΛΘΕΣΗ ΕΝΣΤΑΣΗΣ<br>ΙΝΤΑΣΗ ΕΠΙ ΑΠΟΤΕΛΕΣΗΑΤΟΣ ΕΠΕΝΕΡΓΑΣΙΑΣ ΑΙΤΗΣΗΣ ΓΙΑ ΥΠΑΓΟΓΗ ΣΕ Π                                     | OF DAMMA EDIVODUFUTUT EDIVERNITEON FIA TUN ADATVOAUTU 10 000 MAN                 |                                                  | EDIOXES OVALVES VIII |                                    | N 4407/2012)      |
| Ημερομηνία Ο                                 | ENZIAZEN EINATOLENEZMATOZ ETIEZEPTAZIAZ ATTALEZ HA THALLINYZETI<br>17/03/2025<br>1/2025/000084/608/4                    | OF PARINA ETIKOPHI HZHZ ETIKEIPHZELIN I IK THN ATAZAONHZH 10.000 MAN             | PORPOREIR AREPTER MAINAZ 43 ETER KALARE, ZET     | IEPIOAEZ OTAKEZ I TH | ANZ ANEPT DE - LACA (DE MININES-RA | N.1407/2013)      |
| Υπηρεσία κατάθεσης 1                         | 101203 ΚΠΑΖ ΚΑΛΛΙΘΕΑΣ                                                                                                   |                                                                                  |                                                  |                      |                                    |                   |
|                                              |                                                                                                    | ·                                                                                |                                                  |                      |                                    |                   |
|                                              |                                                                                                    | Στοιχεία ένστασης Αποτέλεσμα                                                     |                                                  |                      |                                    |                   |
| Ενημέρωση                                    |                                                                                                    |                                                                                  |                                                  |                      |                                    | Επιστροφή         |
| Ολοκληρώθηκε με επιτ<br>Μπορείτε να παρακολο | υχία η καταγραφή της ένστασης.<br>ενθέπε την πορεία της ένστασής σας, μέσω του συστήματος Ηλεκτρονικών Υπηρεσιών του Ορ | ανισμού (eServices IIS), ως πιστοποιημένος χρήστης.                              |                                                  |                      |                                    |                   |

Στο πεδίο ΕΝΗΜΕΡΩΣΗ εμφανίζεται μήνυμα ορθής υποβολής της ένστασης.

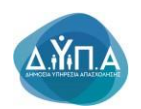

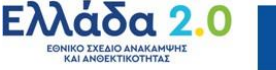

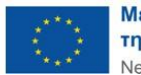

Σε περίπτωση που ο χρήστης επιθυμεί να ακυρώσει την υποβεβλημένη ένσταση μεταβαίνει στην Αρχική καρτέλα και επιλέγει δεξιά Ενστάσεις όπως φαίνεται στην παρακάτω οθόνη.

| Appril                                                                                                    |                                                     |  |  |
|----------------------------------------------------------------------------------------------------|-----------------------------------------------------|--|--|
| APIGMOE MHTPQQY (MTA                                                                                                    | Λεπουργίες                                          |  |  |
| Ονοματιπώνυμο / Επωνομία                                                                                                    | Θέσεις (Εργασίας /<br>Εργασιακής εμπειρίας)         |  |  |
| Ο απήσες αποπήρωμής για το πρόγραμμα Καντυνκού Τουρουροί υποβάλλοπο αποιλεοποιά σίμουρους το ες προθεσμές που οικορίζουποι στη βοράσιο Την υποβάλή της αίπησής σας επιλέξει την "λίτηση Αποπήρωμής Προγραμμάτων Ασράλισης"                                                                                                    |                                                     |  |  |
| Boowel Forgets                                                                                                    |                                                     |  |  |
| A 0 M.<br>(EAPA)                                                                                                    | Αιτήσεις                                            |  |  |
| Νομική μαφή ΦισιθΡΡΦΜΟΣ ΕΤΑΙΡΕΙΑ (DE)           Ενικρίο Φισιπριώτης           Σινερίο Φισιπριώτης                                                                                                    | Υπαγωγές σε Προγράμματα<br>-Επιδοτήσεις - Αποφάσεις |  |  |
| Histopowing Globework<br>Thykewor singto .<br>Thykewor singto .                                                                                                    | Πληρωμές για Προγράμματα<br>- Επιδοτήσεις           |  |  |
|                                                                                                    | Ενστάσεις                                           |  |  |
| Ο Τρήγορη Πρόηξαση π. Αυτουργίες                                                                                                    | Βεβαιώσεις & λοιπά έγγραφα                          |  |  |
| Almong Ammanguady Changeaudhura Angelanong                                                                                                    | Στοιχεία Μητρώου                                    |  |  |
| Almyu Kanadovlej, Emyopelynon, Floropopuudnuv Annoxyblenne                                                                                                    | Βασικές Επιλογές                                    |  |  |
| Ymgdod, Manpang                                                                                                    | Ημεορλάνο                                           |  |  |
| Ymglul Evenanc                                                                                                    | . inclusion inc                                     |  |  |
| ViseBoyd giapotic Browleying curringford curring the curring of the curring of th |                                                     |  |  |
| Υποβολή αίτησης τροποποίησης φυσικιού ήλαι «καινομικού αντικεμένου                                                                                                    |                                                     |  |  |

#### Στην παρακάτω οθόνη εμφανίζονται οι ενστάσεις που έχει υποβάλει η επιχείρηση.

| APIGMOI MATPDOY OAE3 .<br>Ovojantmirvoja / Emivoja I                                                                                                    |                         | Θέσεις (Εργασίας /<br>Εργοσιακής εμπειρίας)         |  |  |  |  |
|----------------------------------------------------------------------------------------------------|-------------------------|-----------------------------------------------------|--|--|--|--|
|                                                                                                    |                         |                                                     |  |  |  |  |
|                                                                                                    |                         | Αναζήτηση Ανέργων με βάση                           |  |  |  |  |
| Aim Emilian                                                                                                    |                         |                                                     |  |  |  |  |
| Ημερογορία Υπορετία Αδησς<br>απόθεας ασόθεας Αρ.Πρωτουλλοια απόθα                                                                                                    | της Τρίχουσα κατάστοση  | Απήσεις                                             |  |  |  |  |
|                                                                                                    | ΚΑΤΑΘΕΣΗ<br>ΕΝΣΤΑΣΗΣ    | Υπαγωγές σε Προγράμματα<br>-Επιδοτήσεις - Αποφάσεις |  |  |  |  |
|                                                                                                    | ΑΚΥΡΩΣΗ ΕΝΣΤΑΣΗΣ        | Πληρωμές για Προγράμματα<br>- Επιδοτήσεις           |  |  |  |  |
| 1 ENCTADE ET ADTOTE/EZIMATOL ET EZIEPY ADULE ATTVEHIC 0603/025 10/05/11 ATTVEHIC 21/0/25/00004140654                                                                                               | ΑΚΥΡΩΣΗ ΕΝΣΤΑΣΗΣ        | Ενστάσεις                                           |  |  |  |  |
|                                                                                                    | ΑΚΥΡΩΣΗ ΕΝΣΤΑΣΗΣ        | Βεβαιώσεις & λοιπά έγγραφα                          |  |  |  |  |
| P BACENDE ET ADTERVEZIANTO E ELEPRAZIAL ATTEIRE DA VINCIPIE E PROTRAMA ETXOPHENCIE ETXEPREZEN DA THE ATADXXVHCH 7 000 ALEPTON 2E ETIVEZIMEZ EREVIZED VOTORICH. 0002025 10321 HZZZ 2022000003050575 | ΕΠΕΞΕΡΓΑΣΙΑ<br>ΕΝΣΤΑΣΗΣ | Στοιχεία Μητρώου<br>Βασικές Επιλογές                |  |  |  |  |

#### Επιλέγοντας τον φακό αριστερά μεταβαίνει στην παρακάτω οθόνη.

| Στοιχεία Ένστασης                                                                                                    |                                |                                  | Ακύρωση της ένστασης | Απτουργίες<br>Θέσεις (Εργασίας /<br>Εργασίας (Επιτροίας) |  |
|----------------------------------------------------------------------------------------------------|--------------------------------|----------------------------------|----------------------|----------------------------------------------------------|--|
| APBINDED INITIALY<br>OVIDATIONS IN TRACK<br>Emerginal<br>Emerginal<br>Emer |                                |                                  |                      | Αναζήτηση Ανέργων με βάση<br>χαρακτηριστικά              |  |
| Hatopunts (27020027)<br>Hatopunts (27020027)<br>An Dromethyle 12(2220000149000)                                                                                                    |                                |                                  |                      |                                                          |  |
| Ympucia watideony, 195201 KINA POADY<br>TpEuouos wationony, IANAOELH ENEINAEHE                                                                                                    |                                |                                  |                      |                                                          |  |
| Ημερομηνίο<br>07/03/2025                                                                                                    | Κατάστοση<br>ΚΑΤΑΘΕΣΗ ΕΝΣΤΑΣΗΣ | ΚΑΤΑΓΡΑΦΗ ΑΠΟ ΤΟΝ ΣΥΝΑΛΛΑΣΣΟΜΕΝΟ |                      | Πληρωμές για Προγράμματα<br>- Επιδοτήστος                |  |
|                                                                                                    |                                |                                  |                      | - Emonyour                                               |  |
| Emovernájive Kypeje                                                                                                    |                                |                                  |                      |                                                          |  |
| re das fund                                                                                                    |                                |                                  |                      |                                                          |  |
| Anlquon                                                                                                    |                                |                                  |                      |                                                          |  |
| Per plik unakhikaki upakeuki ka ule pusani                                                                                                    |                                |                                  |                      |                                                          |  |

Επιλέγοντας Ακύρωση της Ένστασης η ένσταση ακυρώνεται και δύναται να υποβάλει νέα με την διαδικασία που περιγράφεται παραπάνω.

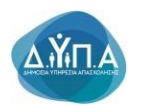

Αρχική > Ενστάσεις > Στοιχεία

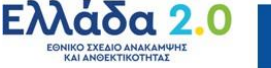

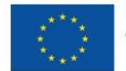